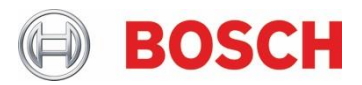

# OpenDXM

# **Multifactor Authentication**

## **1** Setting up Multi-Factor Authentication (MFA)

You have received an email from <u>IdentityServices.Bosch@de.bosch.com</u> with the subject "Access to Bosch applications

- Your account has been created"
- This email contains your username and the first part of the initial password. The second part of the password will be communicated to you by your business partner at the Bosch Group.
- Furthermore, this email contains an attachment "Instructions for external partner.pdf". Make sure that you enable your account within 7 days according to these instructions, otherwise your account will be disabled.
- Please change the initial password. You can change it at the earliest 24 hours after you have received it. Link: <u>https://password-change.bosch.com/</u>

## 2 Start OpenDXM

Once you have enabled your account and you have changed the initial password, you can start OpenDXM on the Bosch System:

### URL: https://data-exchange.bosch.com/opendxm/external

Click on "Go to MFA Login". Make sure that the fields "Username" and "Password" in the picture below are empty.

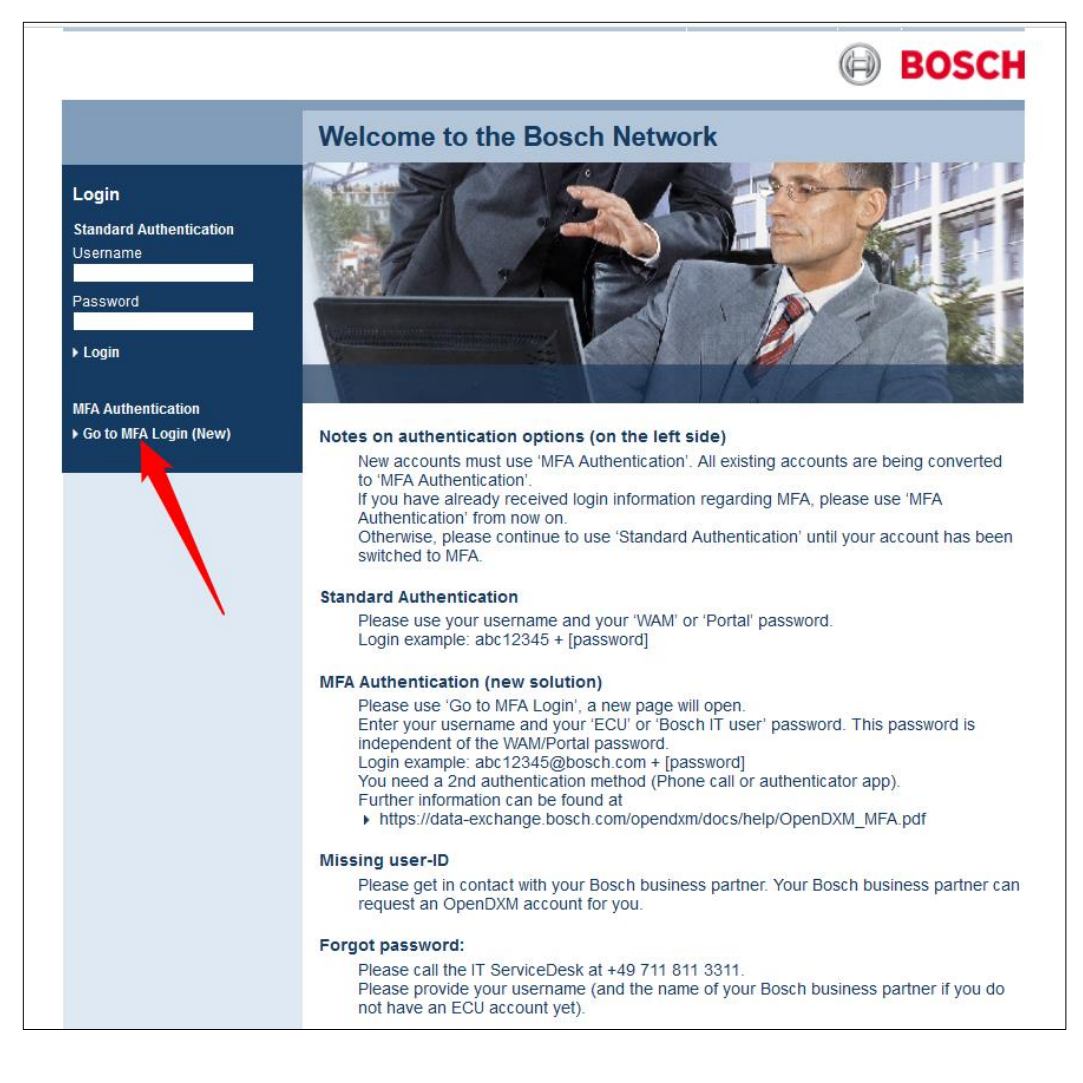

#### Enter your User ID: [Your User ID]@bosch.com and click on "Next":

| BOSCH<br>Sign in      |  |
|-----------------------|--|
| user@bosch.com        |  |
| Logon to Bosch Tenant |  |
| 🔍 Sign-in options     |  |

## Enter your **password** and click on "Sign in":

| Sign | in              |
|------|-----------------|
| xyz8 | Bab@bosch.com   |
| Pas  | sword           |
| C Ke | ep me signed in |
| 1    | Sign in         |
|      |                 |
|      |                 |

### MFA call: click on the phone sign or the phone number.

| BOSCH                                                               |         |  |
|---------------------------------------------------------------------|---------|--|
| @bosch.com                                                          |         |  |
| Verify your identity                                                |         |  |
| Call +XX XXXXXXX                                                    |         |  |
| More information                                                    |         |  |
| Are your verification methods current? C<br>https://aka.ms/mfasetup | heck at |  |
|                                                                     | Cancel  |  |
|                                                                     |         |  |
| Logon to Bosch Tenant                                               |         |  |

Answer the verification phone call, sent to the phone number you have entered while setting up MFA and follow the instructions (Press the hash or pound key # to verify your identity).

If you no longer want to use phone calls as the 2<sup>nd</sup> authentication method, you can click on "Next" to download and install the Microsoft Authenticator app.

Otherwise click on "Skip for now" to continue.

If you choose the Microsoft Authenticator app, you must use it as the 2<sup>nd</sup> authentication method and you won't get phone calls anymore.

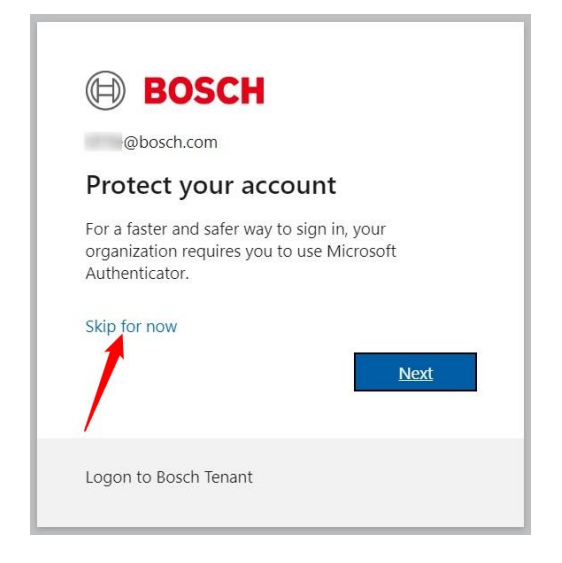

When you log in for the first time, you must accept the terms of use and click on "OK".

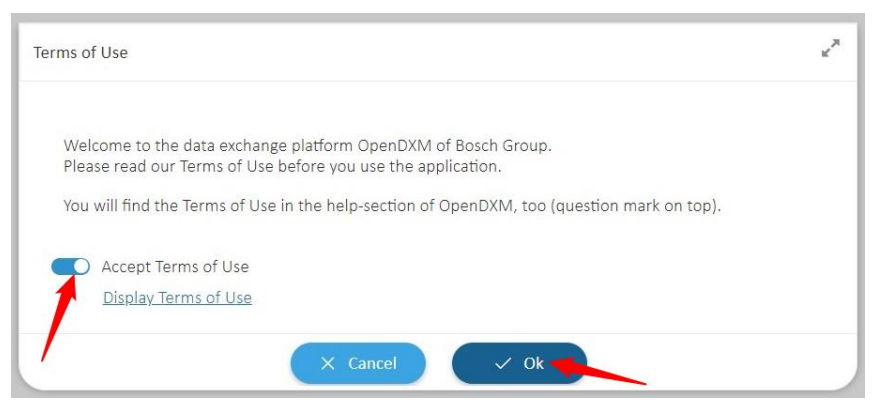

Robert Bosch GmbH Data Exchange Postfach 30 02 20 70442 Stuttgart Germany